# **Multiple Features**

### BEDIENUNGSANLEITUNG

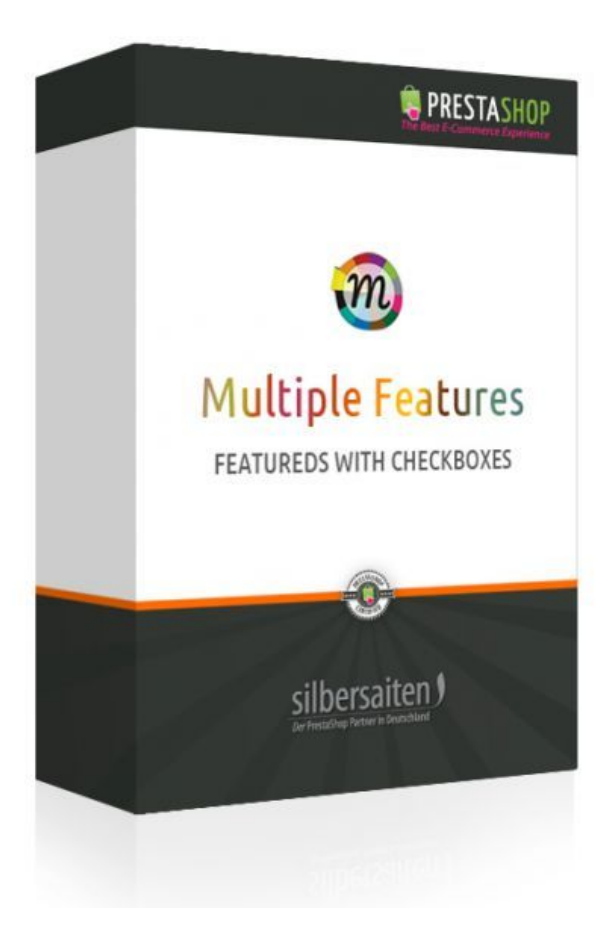

Copyright 2017 silbersaiten Service&Support: <u>https://addons.prestashop.com/contact-form.php?id\_product=8196</u>

youtube tutorial: <a href="https://www.youtube.com/watch?v=x4AmNOTL3VQ">https://www.youtube.com/watch?v=x4AmNOTL3VQ</a>

#### 1. Das Produkt

#### Verwendung

Das Multiple Feature Modul ist äußerst vielseitig. Sie haben die Möglichkeit, Ihre Produkte zu definieren sowie zu kategorisieren. Es erlaubt Ihren Kunden eine kommode Navigation durch Ihre Produkte und verhilft gleichzeitig zu einer rapiden Reaktion auf Suchanfragen.

#### Beispiel

Sollten Sie Schmuck verkaufen, können Sie Ihren Kunden die Suche nach dem passenden Produkt erleichtern, indem Sie den Schmuck zum Beispiel in "Material" und/oder "Größe" unterteilen und entsprechende Kategorien anlegen.

Bei Spielzeug könnten Ihre Kategorien beispielsweise "Alter" oder "Marken" heißen.

#### 2. Installation

Zunächst gehen Sie bitte im Backoffice auf den Navigationspunkt "Module" und klicken von dort aus auf "Hinzufügen eines Moduls von meinem Computer", um das komprimierte Modul hochzuladen. Nach der Installation finden Sie das Modul in Ihrer Modulliste.

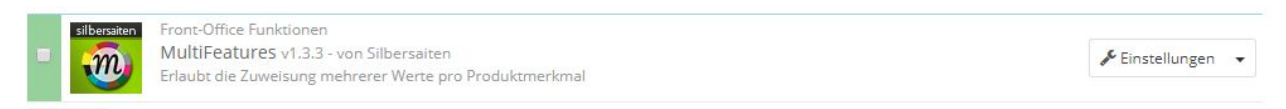

#### Klicken Sie auf "Katalog" > "MultiFeatures", um zu den Einstellungen zu gelangen.

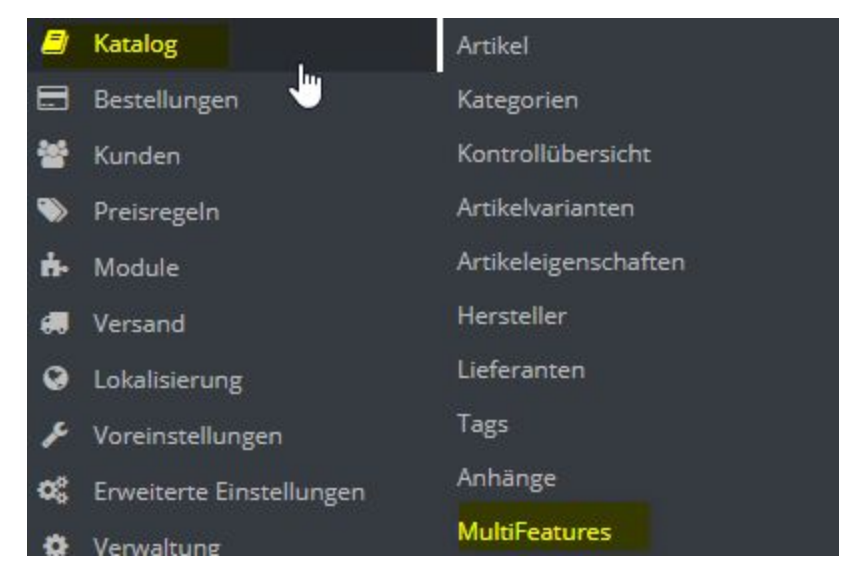

An dieser Stelle haben Sie die Möglichkeit, Ihre Artikeleigenschaften in einer CSV Datei

#### importieren, anstatt sie alle einzeln anzulegen.

IMPORT

| Datei:         | Datei auswählen Keine ausgewählt                   |
|----------------|----------------------------------------------------|
|                | Datei                                              |
| Überschreiben: | JA NEIN                                            |
|                | überschreiben von existierenden Eigenschaften      |
| Begrenzer:     | :                                                  |
|                | Parameter legen den Feldbegrenzer fest (Standard;) |
| Enclosure:     |                                                    |
|                | Parameter sets the field enclosure (default ")     |
| Delim1:        | 1                                                  |
|                | (default :)                                        |
| Delim2:        |                                                    |
|                | (default  )                                        |
| Delim3:        | ·                                                  |
|                | (default,)                                         |
| Beispiel:      | Delimiter Enclosure                                |
|                | Delim1                                             |
|                | 3;"Printed Dress";"Size:s xl m xxl, Color:red"     |

#### 3. Merkmale

Eine neue Eigenschaft hinzufügen

Sie können die Eigenschaften auch klassisch separat hinzufügen. Klicken Sie dazu auf Katalog > Artikeleigenschaften.

Klicken Sie auf die Schaltfläche "Neue Eigenschaft hinzufügen."

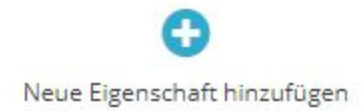

#### Geben Sie einen Namen für Ihre neue Eigenschaft ein. Stellen Sie sicher, dass Sie die richtige Sprache ausgewählt haben.

| * Name      |                                                                                                    | en 🔻 |
|-------------|----------------------------------------------------------------------------------------------------|------|
| URL         |                                                                                                    | en 🕶 |
|             | Bei aktivierter Facettennavigation erhalten Sie treffendere Seitentitel durch die Wahl eines Begriffs, der diese Eigenschaft am<br>besten repräsentiert. Standardmäßig benutzt Prestashop den Eigenschaftsnamen, aber Sie können mit diesem Feld diese<br>Einstellung ändern. |      |
| Meta-Titel  |                                                                                                    | en 🕶 |
| Meta-Titel  | Bei aktivierter Facettennavigation erhalten Sie treffendere Seitentitel durch die Wahl eines Begriffs, der diese Eigenschaft am<br>besten repräsentiert. Standardmäßig benutzt Prestashop den Eigenschaftsnamen, aber Sie können mit diesem Feld diese<br>Einstellung ändern. |      |
| indizierbar | JA NEIN<br>Verwenden Sie in der URL diese vom Modul Facetten-Navigation generierte Variante.                                                                                                    |      |

#### Neuen Merkmalswert hinzufügen

Jetzt haben Sie die Möglichkeit einen Wert für die Funktion zu erstellen. Klicken Sie dazu auf die Schaltfläche "Neue Eigenschaftswerte hinzufügen".

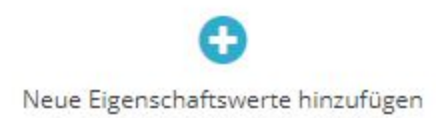

Geben Sie einen Namen ein, um Ihren Wert zu speichern und weisen Sie ihn der entsprechenden Eigenschaft zu.

Nun können Sie entscheiden, ob Sie Ihren Wert speichern und einen neuen Wert hinzufügen (Speichern und hinzufügen) oder ihn direkt speichern (Speichern).

Sie können eine unbegrenzte Anzahl an Werten hinzufügen.

| * Eigenschaft | Eigenschaft <b>v</b>                                                                                                    |      |   |
|---------------|----------------------------------------------------------------------------------------------------|------|---|
| * Wert        | Eigenschaft 1                                                                                                    |      |   |
| URL           |                                                                                                    | en 🔻 |   |
| Meta-Titel    | Bei aktivierter Facettennavigation erhalten Sie treffendere Seitentitel durch die Wahl eines Begriffs, der diese Eigenschaft am besten<br>repräsentiert. Standardmäßig benutzt Prestashop den Eigenschaftsnamen, aber Sie können mit diesem Feld diese Einstellung<br>ändern. |      |   |
|               |                                                                                                    | en 🕶 |   |
|               | Bei aktivierter Facettennavigation erhalten Sie treffendere Seitentitel durch die Wahl eines Begriffs, der diese Eigenschaft am besten<br>repräsentiert. Standardmäßig benutzt Prestashop den Eigenschaftsnamen, aber Sie können mit diesem Feld diese Einstellung<br>ändern. |      |   |
|               |                                                                                                    |      | B |

Zuweisung des Merkmals zu Ihrem Produkt

Wählen Sie das Produkt aus, dem Sie Ihre Merkmale zuweisen möchten ("Katalog" > "Artikel"). Klicken Sie auf den Tab "Eigenschaften". Suchen Sie die gewünschte Eigenschaft und klicken Sie auf "Liste der Merkmale öffnen" oder klicken Sie auf "Alle erweitern / reduzieren", um alle Eigenschaften zu öffnen.

Nun können Sie die gewünschten vordefinierten Werte hinzufügen oder einen neuen Wert unter "Benutzerdefinierter Wert" hinzufügen.

| • Alle erweitern / rec | duzieren                    |                               |      |
|------------------------|-----------------------------|-------------------------------|------|
| Eigenschaft            | Vordefinierter Wert         | oder Benutzerdefinierter Wert |      |
| Width                  | E Liste der Merkmale öffnen |                               | en 🕶 |
| Height                 | 🖶 Liste der Merkmale öffnen |                               | en 🕶 |
| Depth                  | 🖶 Liste der Merkmale öffnen |                               | en 🕶 |
| Plantas                | Liste der Merkmale öffnen   |                               | en 🕶 |
| Weight                 | 🖶 Liste der Merkmale öffnen |                               | en 🕶 |
| C                      | <b>P</b> 1                  |                               |      |

Nun sollten die neuen Werte auf Ihrer Webseite erscheinen.

| R            | Artikel-Nr.: demo_7<br>Zustand: Neuer Artikel                                                                | 20,00 € INKI.<br>MwSt.<br>-20% ≥500 € ink. MuSt. |
|--------------|----------------------------------------------------------------------------------------------------|--------------------------------------------------|
|              | Printed chiffon knee length dress with tank straps. Deep v-<br>neckline. 300 Artikel In stock                | Menge                                            |
|              | Y Tweet     f Teilen     & Google+     Ø Pinterest       ☑     An einen Freund senden       ➡     Ausdrucken | Size S Color                                     |
| Vergrößern @ |                                                                                                    | Auf meine Wunschliste                            |
|              |                                                                                                    | VISA MasterCard                                  |
|              |                                                                                                    |                                                  |

#### Ein Blick auf das Facettennavigationsmodul

An letzter Stelle können Sie das Modul "Block Facettennavigation" konfigurieren.

| Front-Office Funktionen<br>Block Facettennavigation v2.2.0 - von PrestaShop<br>Zeigt einen Block mit Facettennavigations-Filtern an | <b>₽</b> Einstellungen |
|----------------------------------------------------------------------------------------------------|------------------------|
|----------------------------------------------------------------------------------------------------|------------------------|

## Unter "Filtervorlagen" finden Sie Ihre bestehenden Filter-Vorlagen und können diese bearbeiten und anschließend speichern.

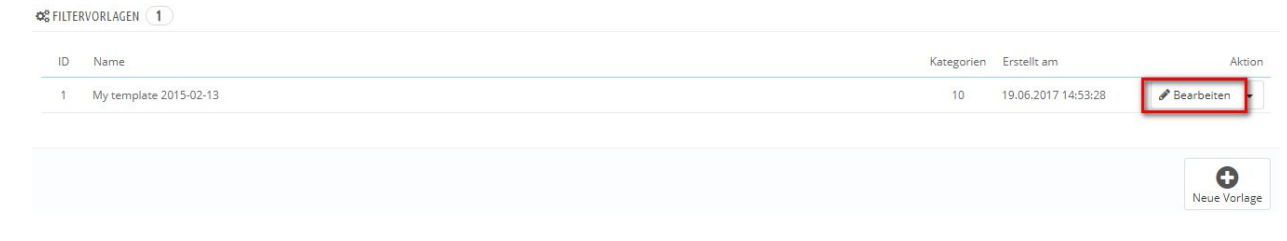

Die Filter-Vorlagen geben Ihren Kunden im FO die Möglichkeit, nach bestimmten Eigenschaften zu filtern. So können Ihre Kunden beispielsweise nach der Marke, der Größe oder dem Material filtern, um schnell an die gewünschten Ergebnisse zu gelangen. Wählen Sie die Filter, die Filterart und das Ergebnislimit aus und speichern Sie.

| JA NEIN | Feature: Height (6 values)       | Filterart | Checkbox | • | Filter Ergebnis-<br>Limit: | unbegrenzt | , |
|---------|----------------------------------|-----------|----------|---|----------------------------|------------|---|
| JA NEIN | Feature: Width (3 values)        | Filterart | Checkbox | ¥ | Filter Ergebnis-<br>Limit: | unbegrenzt |   |
| JA NEIN | Feature: Depth (50 values)       | Filterart | Checkbox |   | Filter Ergebnis-<br>Limit: | unbegrenzt |   |
| JA NEIN | Feature: Weight (5 values)       | Filterart | Checkbox | ¥ | Filter Ergebnis-<br>Limit: | unbegrenzt | , |
| JA NEIN | Feature: Compositions (9 values) | Filterart | Checkbox | ¥ | Filter Ergebnis-<br>Limit: | unbegrenzt | 1 |
| JA NEIN | Feature: Styles (8 values)       | Filterart | Checkbox | v | Filter Ergebnis-<br>Limit: | unbegrenzt | , |

#### Das Ergebnis

Nun sollten Ihre angelegten Produkteigenschaften auf Ihrer Webseite zu sehen sein. Ihre Kunden haben die Möglichkeit, Ihre Produkte zu filtern.

Es ist möglich, beliebig viele Produkteigenschaften auszuwählen. Das Programm zeigt alle Produkte, die das ausgewählte Merkmal besitzen, an.

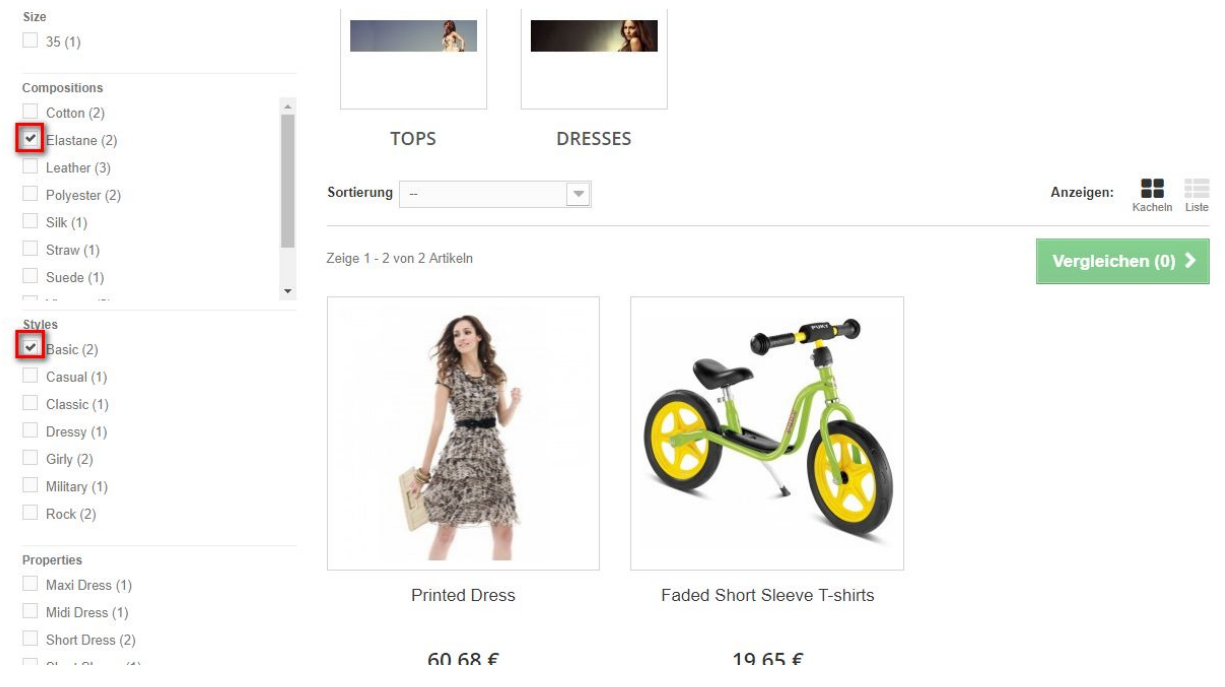